## 色の再設定方法

- 1. 17LE1-B を接続した状態で PC を立ち上げる。
- 2. 画面のプロパティのデスクトップタブを選択し、背景を(なし)にし、色を白に設定し、 適用ボタンを押す。

| 「前のフロバティ                                         |              | 2             |
|--------------------------------------------------|--------------|---------------|
| テーマ デスクトップ スク                                    | リーンセーバー デザイン | 設定            |
|                                                  |              |               |
|                                                  |              |               |
|                                                  |              |               |
|                                                  |              |               |
|                                                  |              |               |
|                                                  |              |               |
|                                                  |              |               |
|                                                  | -            | -0            |
| 看着(1)                                            |              |               |
| 🔘 tt://i                                         |              | ▲ 参照(B)       |
| 00053681                                         |              | 表示位置(2)       |
| aperio                                           |              | 拡大して表示 🗸      |
| Bk500u                                           |              |               |
| Bk500u<br>Cd~r                                   |              | <b>免</b> (0): |
| Bk 500u<br>Cd-r<br>E certity                     |              | ≜©>           |
| ■ BI-500u<br>■ Cd-r<br>■ certity<br>デスクトゥブのカスタマ・ | (\$40.       |               |
| BL500u Cd-r Cd-r Cartity デスクトップのカスタマ・            | (XQ)         |               |

- 3. 画面のプロパティを終了させる。
- 4. 17LE1-B の「POWER」ボタンを押し、電源を切る。
- 5. 17LE1-B の前面にある、「-」ボタンと「+」ボタンを押したままの状態で、17LE1-B の「POWER」ボタンを押し、画面が表示されたら「-」ボタンと「+」ボタンをはな す。
- 6. 17LE1-Bの前面にある「MENU」ボタンを押す。
- 7. 下図のような画面が表示されるので、「-」ボタンを3回押し、AutoColorの位置に移動 する。

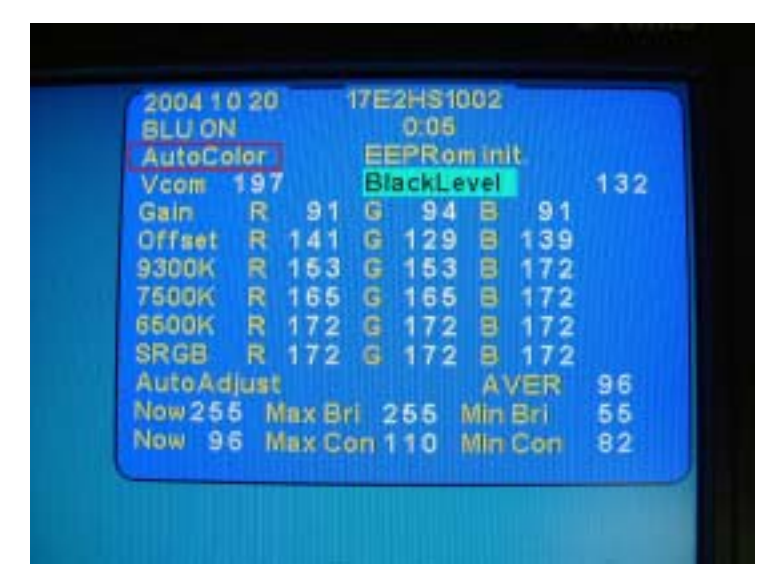

- 8. 「MENU」ボタンを押すと自動調整が開始されますので、終了するまでしばらくそのま ま待ちます。
- 9. 17LE1-Bの「POWER」ボタンを押し、17LE1-Bの電源を切る。
- 10. 再度「POWER」ボタンを押し、17LE1-Bの表示を確認する。

これにて色が元に戻るはずです。

色が戻りましたら、上記2で変更した壁紙は元に戻してください。 ご迷惑をおかけいたしますがご対応いただけますようお願いいたします。

以上